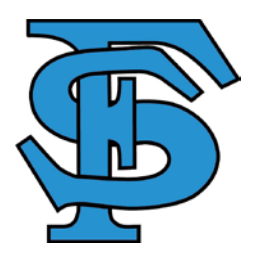

## HOW TO GET TO FAMILY ACCESS

- Go the Freeman School District webpage www.freemansd.org
- Select 'Family Access' (upper right corner)
- It will bring you to the screen you see below

|        | Login:                                     |      |
|--------|--------------------------------------------|------|
|        | Password:                                  |      |
|        | Login                                      |      |
|        | Forgot your login or password?             |      |
| System | equirements - Screen Resolution / Web Brow | vser |

- Click on your student (If you have more than one child, click on the dropdown arrow and it will show you all of your children)
- On the left-hand side, there is a menu. If you are completing athletic forms, select Online Forms. PLEASE make sure you click on #18 and SUBMIT
- If you are completing the back-to-school packet, select Online Registration. (You will be able to have access to this after September 1.)

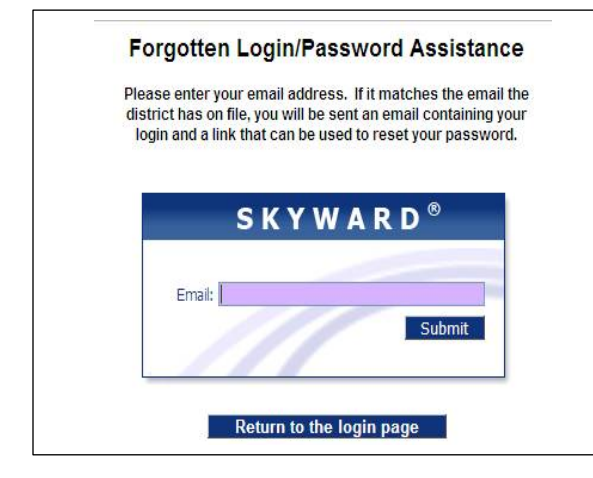

Enter your email address, and your login & password will be e-mailed to you

This will work <u>only</u> if we have your email address entered into the system. Free & Reduced Meal Application

|                                                                                                    | Family Access Food Service Application Instructions                                                                                                    |
|----------------------------------------------------------------------------------------------------|----------------------------------------------------------------------------------------------------|
| Online Family                                                                                                    | Access Applications for Free/Reduced Meal Benefits                                                                                                    |
| Login to your f                                                                                                    | family access account                                                                                                    |
| The Application<br>Access screen                                                                                                    | ons can be accessed by clicking on the Food Service Option on the left side of or through Step # 8 of Online Registration.                                                                                                    |
| If you are acce<br>students from<br>Click on the Fo                                                                                                    | essing the application from the <b>Food Service Option</b> , you must choose one on the student drop down.<br>To ood Service Option on the left                                                                                                    |
|                                                                                                    | ions at the top                                                                                                    |
| Home                                                                                                    | Food Service Applications                                                                                                    |
|                                                                                                    |                                                                                                    |
| Food Service Applicat<br>Pending Application<br>f you are acce<br>not qualify' bo                                                                                     | on Add Application Print Application<br>essing the application from Online Registration and do not qualify, simply c<br>ox and complete the step. Otherwise Click Add Application.                                                                                                    |
| Food Service Application<br>Pending Application<br>If you are acce<br>not qualify' bo<br>Choose one of the for<br>Add a Food Service                                  | affons<br>on Ad Application Print Application<br>essing the application from Online Registration and do not qualify, simply c<br>ox and complete the step. Otherwise Click Add Application.                                                                                                    |
| Food Service Application<br>Pending Application<br>If you are access<br>not qualify' bo<br>Choose one of the for<br>Add a Food Service<br>OR-<br>I do not qualify for | afform<br>an Add Application Print Application<br>essing the application from Online Registration and do not qualify, simply c<br>ox and complete the step. Otherwise Click Add Application.<br>Following options:<br>to Application<br><br>for benefits or do not wish to complete an application                                                                                                    |
| Food Service Application<br>Pending Application<br>If you are acce<br>not qualify' bo<br>Choose one of the foo<br>Add a Food Service<br>OR-<br>I to not qualify to    | afform on Add Application Print Application essing the application from Online Registration and do not qualify, simply c to and complete the step. Otherwise Click Add Application. following options: co Application for benefits or do not wish to complete an application for benefits or do not wish to complete an application Complete Step 8 Only Complete Step 8 and move to Step 9                                                                                                    |
| Food Service Application<br>Pending Application<br>If you are acce<br>not qualify' bo<br>Choose one of the for<br>Add a Food Service<br>                              | alfors<br>on edd Application Print Application<br>essing the application from Online Registration and do not qualify, simply cl<br>ox and complete the step. Otherwise Click Add Application.<br>Tollowing options:<br>co Application<br>                                                                                                    |
| Food Service Applicator<br>Pending Applicator<br>If you are acce<br>not qualify' bo<br>Choose one of the for<br>Add a Food Service<br>                                | alfors on edd Application Print Application essing the application from Online Registration and do not qualify, simply of ox and complete the step. Otherwise Click Add Application. Tollowing options: Complete Step B Only Complete Step B Only Complete Step B and move to Step 9 er to Households and check the box after you have read the letter. Hext at the top of the screen. The system will walk you through the process. Tor Free and Reduced-Price Meals Extended Application Free and Reduced-Price Meals Extended Application Free and Reduced-Price Meals |
| Food Service Application Pending Application If you are access not qualify' bo Choose one of the foi Add a Food Service                                               | alions<br>an edd Application Print Application<br>essing the application from Online Registration and do not qualify, simply c<br>to and complete the step. Otherwise Click Add Application.<br>Tollowing options:<br>co Application<br>                                                                                                    |

Page 1

Rev August 2018